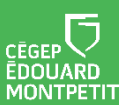

## SÉLECTIONNER L'ICÔNE

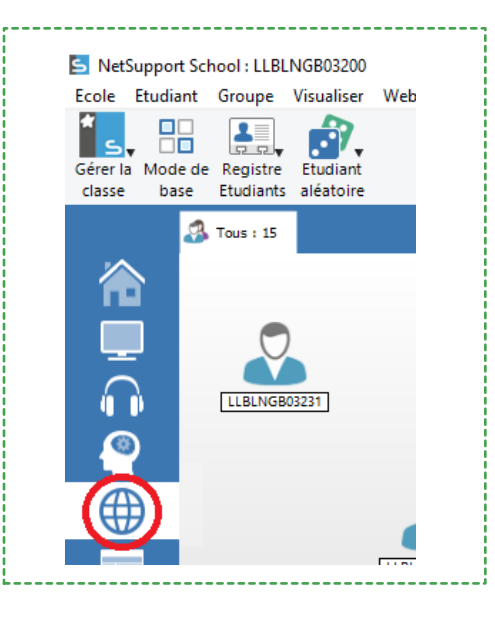

 À partir du poste dans la classe, dans la colonne de gauche, cliquez sur l'icône : Visualisation de sites Internet.

### **CRÉER UNE NOUVELLE LISTE**

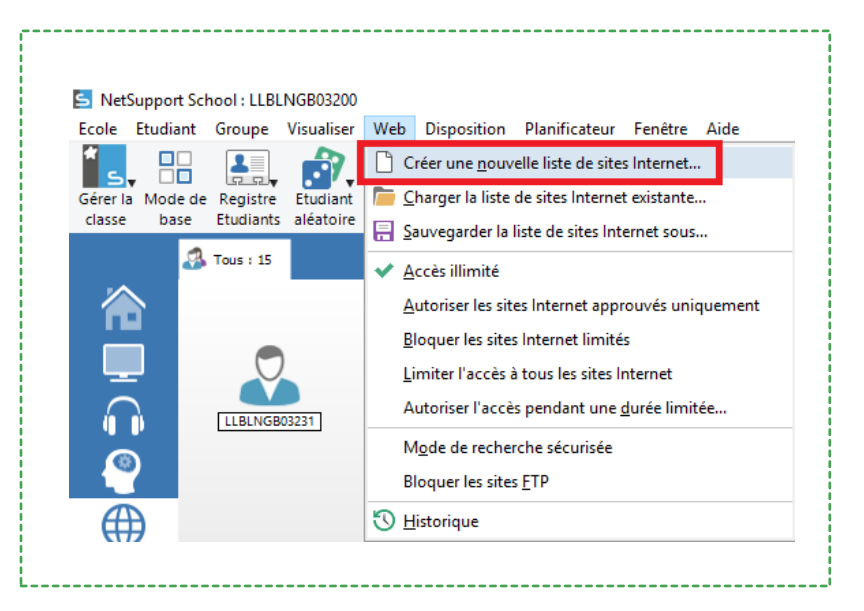

- Cliquez sur le menu « Web ».
- Sélectionnez « Créer une nouvelle liste de sites Internet ».

# **CRÉÉ UN DOSSIER**

| $\leftarrow \rightarrow \land \downarrow \Box \rightarrow CeP$                       | C > Bureau    |                                      |                          | ~ Ū          | Rechercher dans : Bureau 🖌 |        | P |
|--------------------------------------------------------------------------------------|---------------|--------------------------------------|--------------------------|--------------|----------------------------|--------|---|
| Organiser 👻 Nouveau d                                                                | lossier       |                                      |                          |              |                            | 8:: •  | ? |
| > 🔜 Bureau 🔷                                                                         | Nom           | Modifié le                           | Туре                     | Taille       |                            |        |   |
| >                                                                                    |               | 2013-01-17 11:40<br>2020-09-02 13:56 | Raccourci<br>Fichier WEB | 2 Ko<br>1 Ko |                            |        |   |
| OneDrive-Cégep      Nom du fichier :      Type : Sites Int      Masquer les dossiers | ernet (*.web) |                                      |                          |              | Enregistrer                | Annule | r |

- Créer ou choisissez un dossier où sauvegarder la liste. Par exemple, votre dossier OneDrive du Cégep, une clé USB ou votre dossier sur le réseau.
- Enregistrez la liste dans le dossier.

# **CRÉER UNE NOUVELLE LISTE**

| JRL          | ^                                                                                                    | Description                                                                            |                            |
|--------------|----------------------------------------------------------------------------------------------------|----------------------------------------------------------------------------------------|----------------------------|
| edm.moodl    | e.decclic.gc.ca                                                                                                    |                                                                                        |                            |
| adfs.cegepn  | nontpetit.ca/                                                                                                    |                                                                                        |                            |
| login.micro  | softonline.com/                                                                                                    |                                                                                        |                            |
| edm.moodl    | e.decclic.qc.ca/auth/saml2/                                                                                                    |                                                                                        |                            |
| edm moodi    | e decelie ne es/                                                                                                    |                                                                                        |                            |
|              |                                                                                                    |                                                                                        |                            |
|              |                                                                                                    |                                                                                        |                            |
|              |                                                                                                    |                                                                                        |                            |
|              |                                                                                                    |                                                                                        |                            |
| Sites web li | mités                                                                                                    |                                                                                        | (+)                        |
| uL.          | ~                                                                                                    | Description                                                                            | Ŭ                          |
|              |                                                                                                    |                                                                                        |                            |
|              |                                                                                                    |                                                                                        |                            |
|              |                                                                                                    |                                                                                        |                            |
|              |                                                                                                    |                                                                                        |                            |
|              |                                                                                                    |                                                                                        |                            |
|              |                                                                                                    |                                                                                        |                            |
|              |                                                                                                    |                                                                                        |                            |
|              |                                                                                                    |                                                                                        |                            |
|              |                                                                                                    |                                                                                        |                            |
|              |                                                                                                    |                                                                                        |                            |
|              |                                                                                                    |                                                                                        |                            |
|              |                                                                                                    |                                                                                        |                            |
|              |                                                                                                    |                                                                                        |                            |
|              | Propriétés du site Inf                                                                                                    | ternet                                                                                 | X                          |
|              | Propriétés du site Int                                                                                                    | ternet                                                                                 | ×                          |
|              | Propriétés du site Int                                                                                                    | ternet                                                                                 | К                          |
|              | Propriétés du site Int<br>Propriétés du site In<br>URI -                                                                                                  | ternet<br>ntemet                                                                       | К                          |
|              | Propriétés du site Int<br>Propriétés du site Int<br>URL                                                                                                   | ternet<br>nternet<br>Afficher                                                          | X<br>OK<br>Annuler         |
|              | Propriétés du site In<br>Propriétés du site In<br>URI ·<br>I                                                                                              | ternet<br>nternet<br>Afficher                                                          | X<br>OK<br>Annuler         |
|              | Propriétés du site Int<br>Propriétés du site In<br>URI -<br>I<br>Description:                                                                             | ternet<br>nternet                                                                      | X<br>OK<br>Annuler         |
|              | Propriétés du site Int<br>Propriétés du site In<br>URI -<br>I<br>Description:                                                                             | ternet<br>nternet<br>Afficher                                                          | X<br>OK<br>Annuler<br>Aide |
|              | Propriétés du site In<br>Propriétés du site In<br>IIRI -<br>L<br>Description:                                                                             | ternet<br>ntemet Afficher                                                              | X<br>OK<br>Annuler<br>Aide |
|              | Propriétés du site In<br>Propriétés du site In<br>URI :<br>Description:                                                                                   | ternet<br>ntemet<br>Afficher                                                           | X<br>OK<br>Annuler<br>Aide |
|              | Propriétés du site In<br>Propriétés du site In<br>URI ·<br>Description:<br>Propriétés avancée                                                             | ternet Afficher es                                                                     | X<br>OK<br>Annuler<br>Aide |
|              | Propriétés du site Int<br>Propriétés du site In<br>URI :<br>Description:<br>Propriétés avancée<br>Mots-clés:                                              | ternet<br>nternet<br>Afficher                                                          | X<br>OK<br>Annuler<br>Aide |
|              | Propriétés du site Int<br>Propriétés du site Int<br>URL -<br>Description:<br>Propriétés avancée<br>Mots-clés:                                             | ternet<br>ntemet<br>Afficher                                                           | X<br>OK<br>Annuler<br>Aide |
|              | Propriétés du site In<br>Propriétés du site In<br>URI -<br>Description:<br>Propriétés avancée<br>Mots-clés:                                               | ternet ntemet Afficher es                                                              | X<br>OK<br>Annuler<br>Aide |
|              | Propriétés du site In<br>Propriétés du site In<br>URI ·<br>Description:<br>Propriétés avancée<br>Mots-clés:                                               | ternet ntemet Afficher es vent à identifier le site Internet pour un                   | X<br>OK<br>Annuler<br>Aide |
|              | Propriétés du site Int<br>Propriétés du site Int<br>URL<br>Description:<br>Propriétés avancée<br>Mots-clés:                                               | ternet ntemet Afficher es vent à identifier le site Intemet pour un ccheminemnent.     | X<br>OK<br>Annuler<br>Aide |
|              | Propriétés du site Ini<br>Propriétés du site Ini<br>IIRI -<br>Description:<br>Propriétés avancée<br>Mots-clés:<br>Les mots-clés serv<br>blocage ou un réa | ternet  ntemet  Afficher  es  vent à identifier le site Intemet pour un scheminemnent. | X<br>OK<br>Annuler<br>Aide |
|              | Propriétés du site Int<br>Propriétés du site Int<br>URI ·<br>Description:<br>Propriétés avancée<br>Mots-clés:<br>Les mots-clés serv<br>blocage ou un réa  | ternet ntemet Afficher es vent à identifier le site Intemet pour un scheminemnent.     | X<br>OK<br>Annuler<br>Aide |

- Cliquez sur l'icône +.
- Inscrivez la listes des sites web approuvés.
- Cliquez sur l'icône +.
- Inscrivez la listes des sites web approuvés.
- Inscrivez l'adresse URL du site.
- Cliquez sur OK.

#### SAUVEGARDER LA LISTE

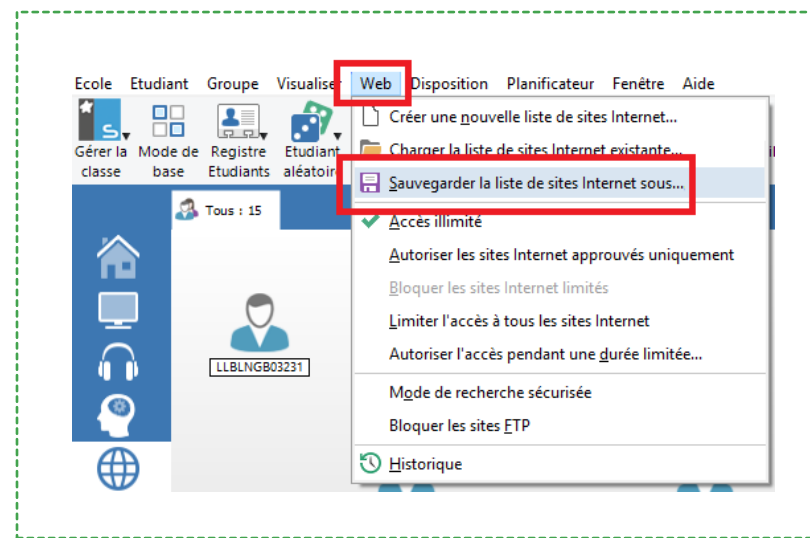

- Cliquez sur le « Web ».
- Sélectionnez « Sauvegarder la liste de sites Internet sous... ».

#### **CHARGER LA LISTE**

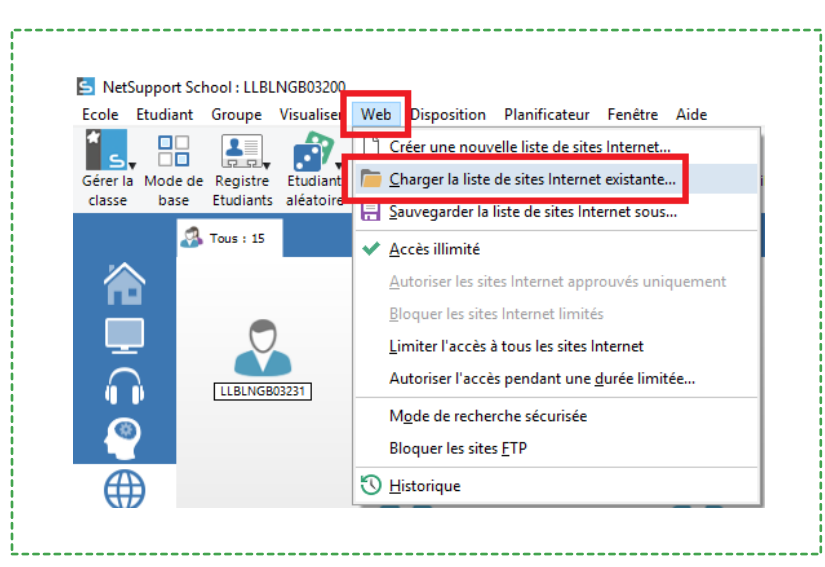

- Pour importer la liste dans
   NetSupport, cliquez sur
   l'onglet « Web ».
- Choisissez « Charger la liste de sites Internet existante... ».

### **CHOIX DU DOSSIER**

| El chiegistrei sous | ~                        |                                |                  |             |        |                        |      |
|---------------------|--------------------------|--------------------------------|------------------|-------------|--------|------------------------|------|
|                     | Rechercher dans : Bureau | <i>م</i>                       |                  |             |        |                        |      |
| Organiser 👻 No      | uveau dossie             | r                              |                  |             |        | 8== -                  | 0    |
| > 🧮 Bureau          | ^ N                      | ¢<br>om                        | Modifié le       | Туре        | Taille |                        |      |
| > 📄 Documents       |                          | Mon environement examen.web    | 2020-09-03 14:57 | Fichier WEB | 1 Ko   |                        |      |
| > 📰 Images          |                          |                                |                  |             |        |                        |      |
| > 🎝 Musique         |                          |                                |                  |             |        |                        |      |
| > 🧊 Objets 3D       |                          |                                |                  |             |        |                        |      |
| > 🕂 Téléchargeme    | nts                      |                                |                  |             |        |                        |      |
| Vidéos              |                          |                                |                  |             |        |                        |      |
| > 🏪 Disque local (C | D:)                      |                                |                  |             |        |                        |      |
| > 👝 CLE_USB (E:)    |                          |                                |                  |             |        |                        |      |
| > 🛫 usagers (\\lab  | orat                     |                                |                  |             |        |                        |      |
| > 🛫 prénom.nom      | 0/                       |                                |                  |             |        |                        |      |
| > 🔵 OneDrive-Cég    | ep                       |                                |                  |             |        |                        |      |
| NetSupport          |                          |                                |                  |             |        |                        |      |
|                     | ~                        |                                |                  |             |        |                        |      |
|                     | Nom du fic               | hier: Mon environement examen. | veb              |             | ~      | Sites Internet (*.web) | ~    |
|                     |                          |                                |                  |             |        | Ouvrir Annu            | iler |

------

- Ouvrir le dossier que vous avez créé.
- Sélectionnez le fichier.
- Cliquez sur « Enregistrer » afin de terminer l'importation de votre liste dans un dossier.

### LISTE D'APPLICATIONS

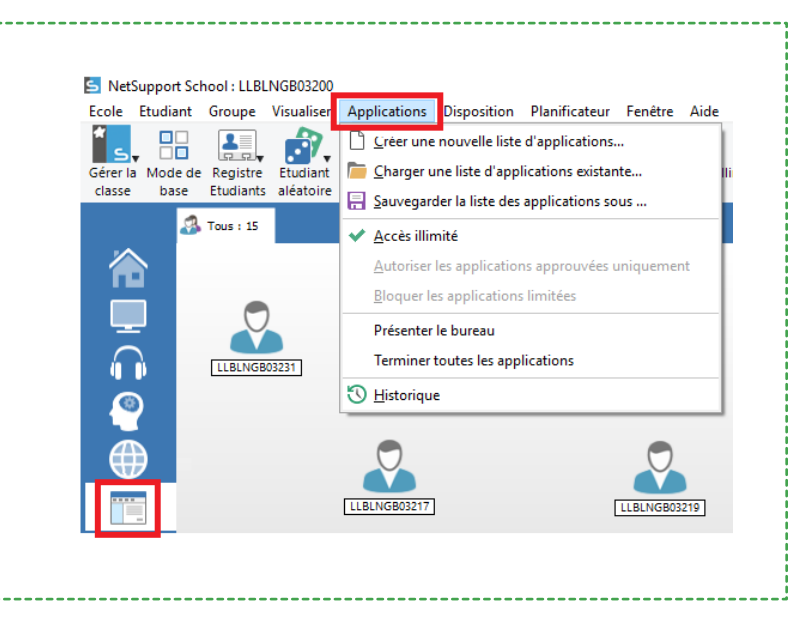

 Appliquez la même procédure avec la liste d'applications.
 Utilisez le menu « Applications » dans la colonne de gauche, puis l'onglet « Applications » au haut de la fenêtre.